【事例 6】確定申告書等作成コーナーを利用しての具体的入力例

私は、壬証券中央支店に開設していた特定口座(源泉徴収口座)で平成28年中に次の取引を行い ました。そして、証券会社から「特定口座年間取引報告書」が交付されました。

| 譲  | 渡 🛛 | 区分  | Ì | 譲渡の対価の額    | 取得費及び譲渡に要した<br>費用の額等 | 差引金額      |
|----|-----|-----|---|------------|----------------------|-----------|
| 上  | 場   | 易 分 |   | 1,000,000円 | 1,500,000円           | △500,000円 |
| 特定 | 2 信 | 用   | 分 | —          | —                    | —         |
| 合  |     | 計   |   | 1,000,000円 | 1,500,000円           | △500,000円 |

また、この口座を通じて、上場株式であるN製薬の配当(収入金額100,000円)と公募公社債である O自動車の利子(収入金額100,000円)を受け取りました。私は、これらの収入以外に、給与(収入金 額1,800,000円)と公的年金(収入金額2,772,100円)があります。

なお、前年から繰り越された上場株式等に係る譲渡損失の金額が1.000,000円(平成27年分の損失)あります。 今年の申告では、源泉徴収口座の譲渡損失の金額と上場株式等に係る配当所得等の金額を損益通算 し、損益通算してもなお控除しきれない源泉徴収口座の譲渡損失の金額を前年から繰り越した損失と ともに翌年以後に繰り越す申告をしようと思っています。

(入力した部分は、便宜上、青色で印刷しています。)

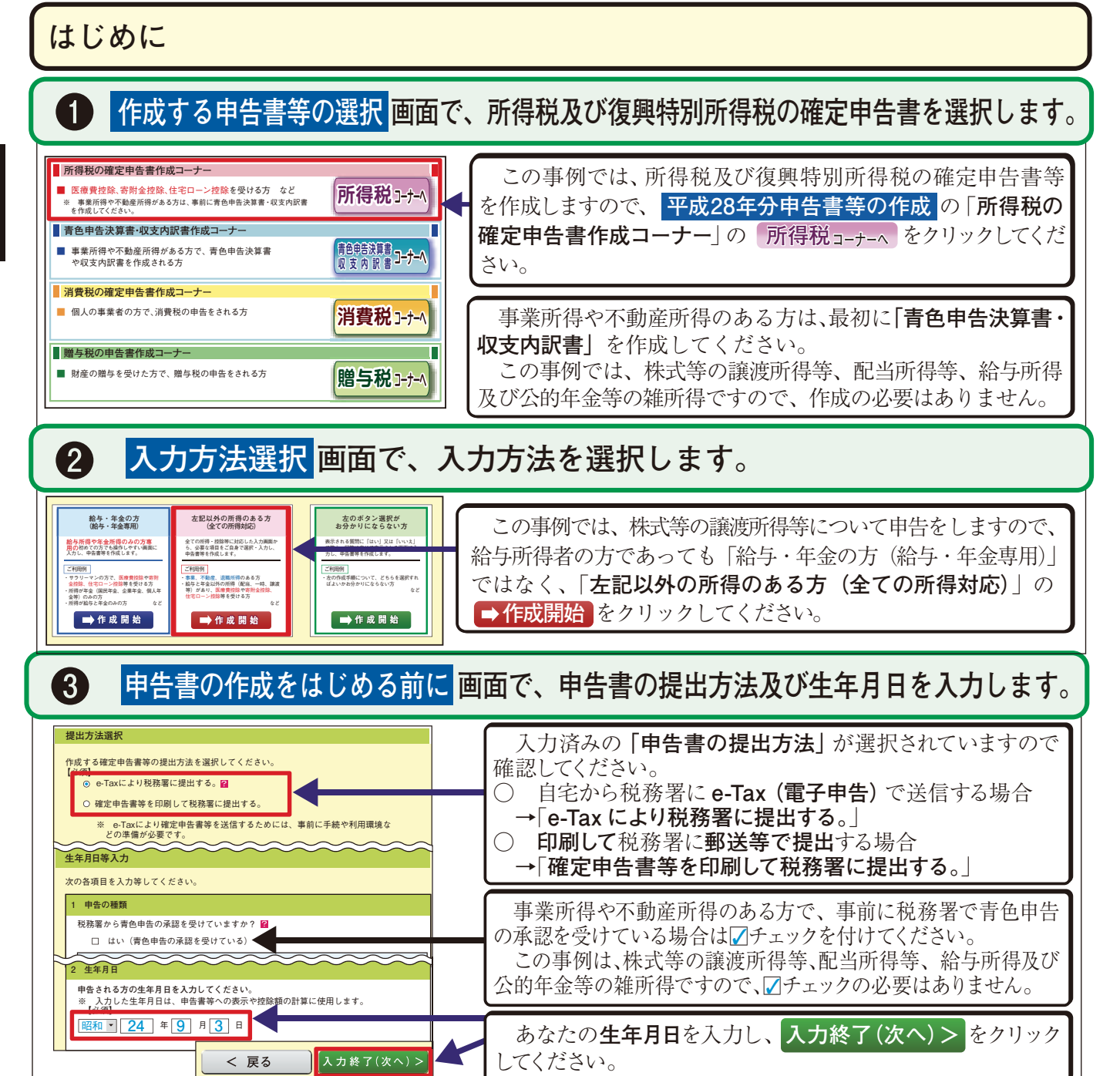

○ あなたが行った取引は、全て「上場株式等」の取引に該当します。また、源泉徴収口座に受け入れたN 製薬の株式の配当と**0自動車**の社債の利子は、「上場株式等の配当等」に該当し、その源泉徴収口座の譲 渡損失の金額と損益通算されます。この結果生じた源泉徴収口座の譲渡損失の金額は申告することにより、 i譲渡の年の翌年以後3年間にわたり繰り越すことができます(52ページ参照)。これらの場合には、確定 申告書に「所得税及び復興特別所得税の確定申告書付表(上場株式等に係る譲渡損失の損益通算及び繰 **越控除用)」**を添付して提出する必要があります。 ※ 源泉徴収口座の譲渡損失の金額を申告する場合には、その源泉徴収口座の配当所得等の金額も併せて申 告しなければなりません(57ページ【注意】参照) これらの取引による譲渡所得の金額及び翌年に繰り越す譲渡損失の金額は、次のとおりとなります。 収入金額 必要経費等 (譲渡分) 1.000.000円 - 1.500.000円 = (利子·配当分) 200.000円 \_ 0円 (繰越分) ○ 添付書類については15ページを参照してください。 1 分離課税の所得 (単位:円) 所得の種類 土地建物等の譲渡所得 <table-cell> 入力する ? 株式等の譲渡所得等 ? 入力する ? 上場株式等に係る配当所得等 🛛 入力する ? 先物取引に係る雑所得等 🙎 入力する ? 退職所得 🔽 入力する 決算書・収支内訳書作成コーナー ※ 決算書・収支内訳書を作成開始・再開又は 訂正する方はこちらをクリックしてください < 戻る 入力終了(次へ)> 2 平成28年1月から、国債の利子や上場株式の配当などと、上場株式等の譲渡損失を通算すること A が可能となっています。金融・証券税制の内容については、こちらをご覧ください 入力の流れを確認する 次画面以降で、<u>利子所得・配当所得・株式等の譲渡所得等・上場株式等に係る配当所得等</u>の全てについて、申告する内 容に応じた画面を表示させるため、次の質問にお答えください。 はい いいえ 平成28年中に株式・投資信託・公社債の売却等をしましたか。 ۲ 0 書面で「株式等に係る譲渡所得等の金額の計算明細書」を作成していますか。 0 ۲ 入力終了(次へ)> < 戻る (3) 表示される「特定口座年間取引報告書の内容」を入力するをクリックします。 上から振器に質問に回答してください。 とによりタタンが表示されましたら、そのボタンをクリックし、移動先の名画面で入力してください。(移動先での Domamに戻ります。) たら、画面下の「入力終了(次へ)>」ボタンをクリックしてください。\_\_\_\_\_ 1 平成28年中に次のことをしましたか。 特定口座で、株式等の売却等又は配当等・利子等の受領をしましたか。 「特定口座年間取引報告書の内容」を入力する はいいれ 特定口座以外で、配当等を受領しましたか。 はい いいえ 特定口座以外で、利子等(申告できないものを除きます。)を受領しましたか。 はい いいえ 〇 〇 4) 特定口座以外で、株式等の売却等(※)をしましたか。 はいいえ 2 平成27年分の申告で、上場株式等に係る譲渡損失の金額を繰り越しましたか。

### 【事例 6】の解説

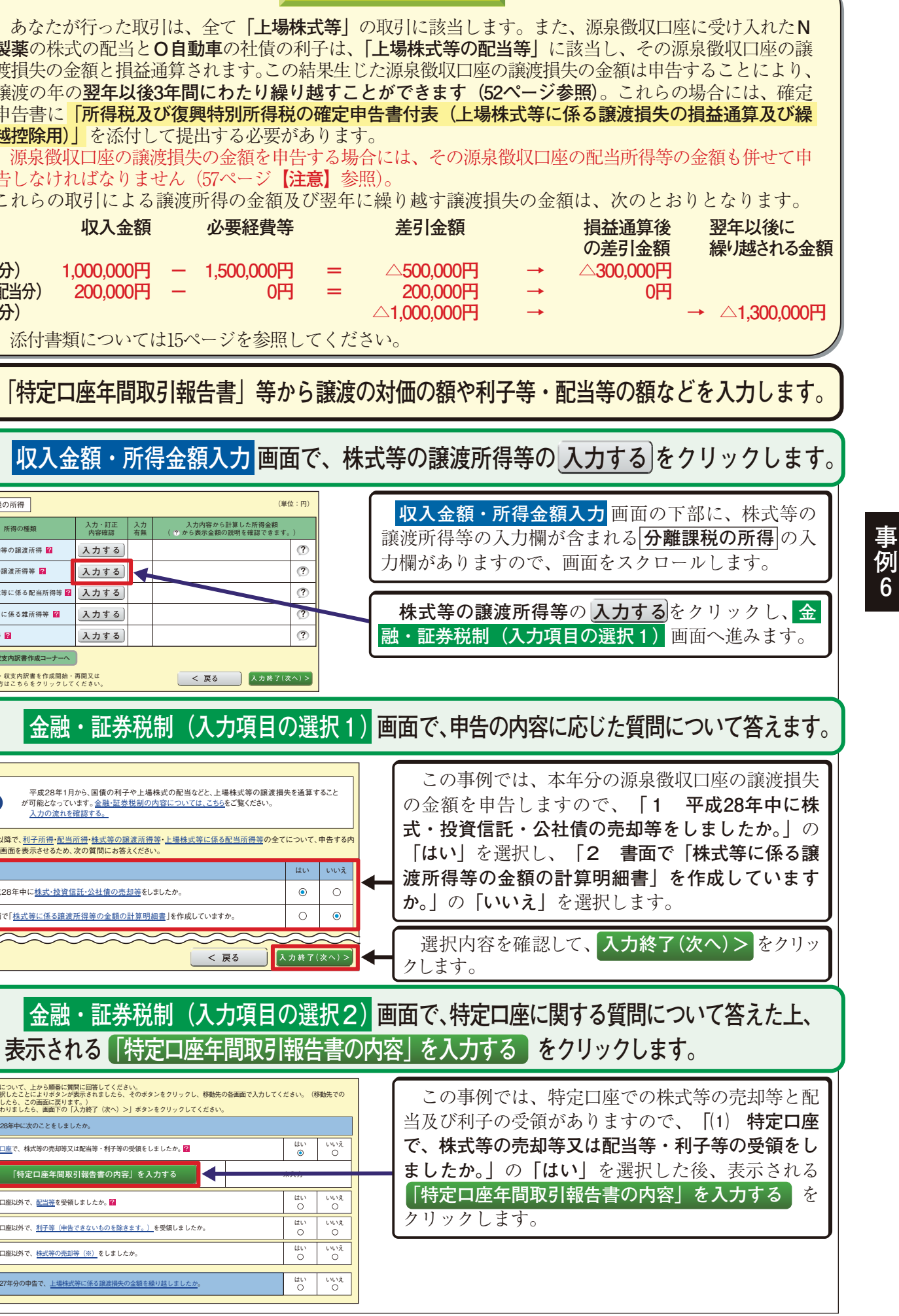

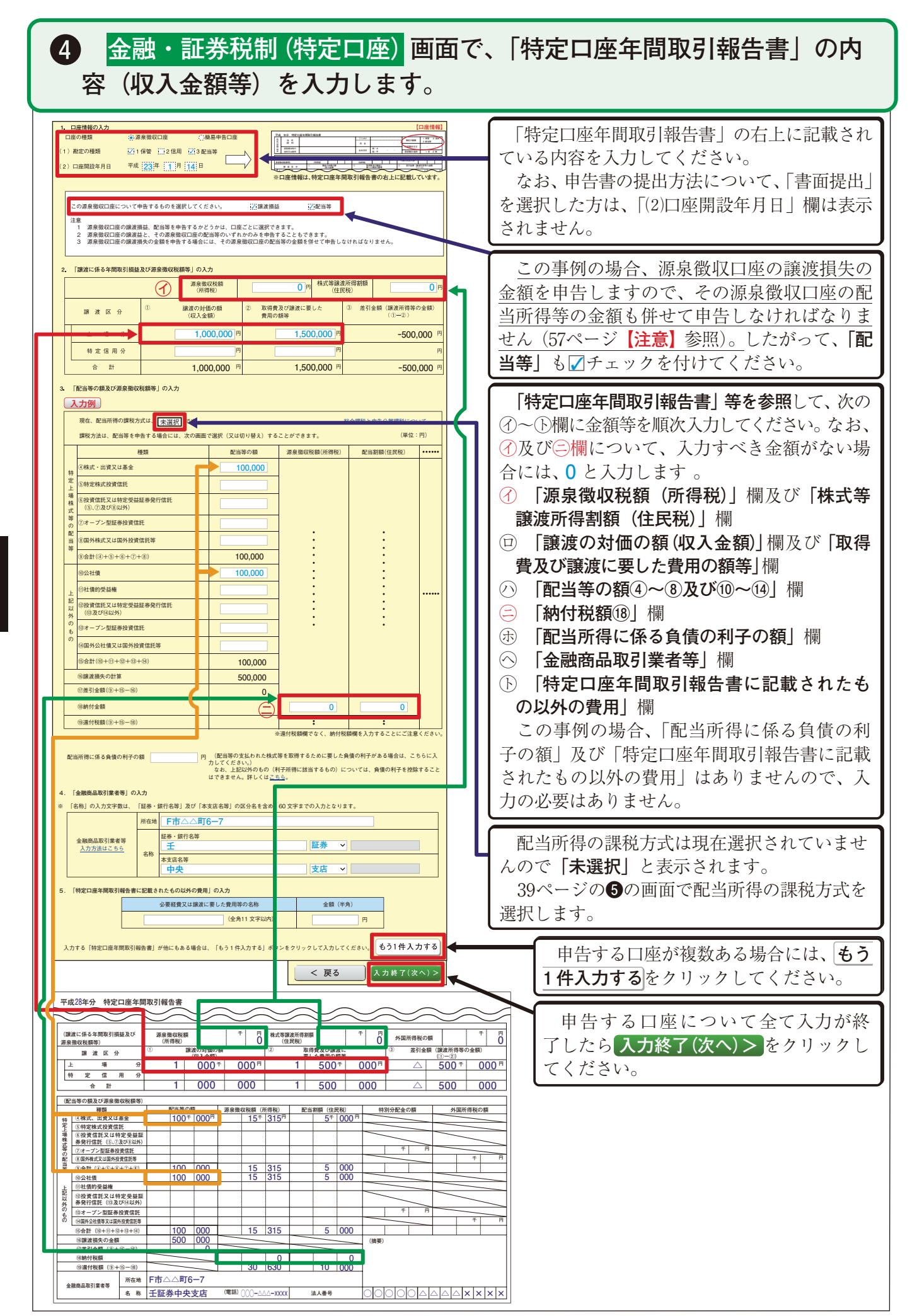

| 配当所得の課税                                                                                                    | 方法の選択                                                                                                    |                                                                                                    |                                                                                                    |                                                                                                    |                                                                                                    |                                                  |
|----------------------------------------------------------------------------------------------------|----------------------------------------------------------------------------------------------------|----------------------------------------------------------------------------------------------------|----------------------------------------------------------------------------------------------------|----------------------------------------------------------------------------------------------------|----------------------------------------------------------------------------------------------------|--------------------------------------------------|
| 次のいずれかを                                                                                                    | 選択してください。                                                                                                    |                                                                                                    |                                                                                                    |                                                                                                    |                                                                                                    |                                                  |
| 【必須】                                                                                                    |                                                                                                    |                                                                                                    |                                                                                                    |                                                                                                    |                                                                                                    |                                                  |
| <ul> <li>〇 総合課税を選</li> </ul>                                                                                                    | 鼠択する( <u>配当控除</u> す                                                                                                    | を受ける方はこちら)。                                                                                                    |                                                                                                    |                                                                                                    |                                                                                                    |                                                  |
| <ul> <li>甲告分離課析</li> </ul>                                                                                                    | そ選択する( <u>上場</u> 朽                                                                                                    | 転等に係る譲波損失と                                                                                                    | この預益通算や繰越                                                                                                    | <u>空除</u> をする方はこちら                                                                                                    | ,                                                                                                    |                                                  |
| 総合課税と申告分                                                                                                    | <u>)離課税について</u>                                                                                                    |                                                                                                    |                                                                                                    | 4 ++++                                                                                                    | 05007                                                                                                    | ** ^                                             |
| 課税と申告分離認                                                                                                    | その <u>に当時</u><br>そのいずれか同じ講                                                                                                    | <u>寺に該当するものに版</u><br> 税方法を適用する必要                                                                                                    | <u>ります。)</u> について<br>まがあります。                                                                                                    | a、中古する主(いも                                                                                                    |                                                                                                    | - ₩6 m                                           |
|                                                                                                    |                                                                                                    |                                                                                                    | <                                                                                                    | 戻る 入:                                                                                                    | 力終了(次/                                                                                                    | ~)>                                              |
|                                                                                                    | を動・証                                                                                                    |                                                                                                    | 入力值日                                                                                                    | の選択2                                                                                                    | ) कत                                                                                                    | 57                                               |
|                                                                                                    | 立間式 ご 司山<br>- フ 反反日日 (                                                                                                    | 分化叩し                                                                                                    | 八八次日                                                                                                    | い思扒と                                                                                                    | ╱╷╠╝╟╝<br>┌╺╼╷╷                                                                                                    | ц (<br>1 + 4                                     |
| <b>闵</b> 9                                                                                                    | る質问                                                                                                    | に合えた                                                                                                    | 俊、衣刀                                                                                                    | 212                                                                                                    | 褓り                                                                                                    | 赵                                                |
| 入力例                                                                                                    | D                                                                                                    |                                                                                                    |                                                                                                    |                                                                                                    |                                                                                                    |                                                  |
| 下の質問について、<br>回答を選択したこ<br>入力が終了したら                                                                                                    | 、上から順番に質問に<br>とによりボタンが表示<br>この画面に戻ります。)                                                                                                    | 回答してください。<br>されましたら、そのボタ                                                                                                    | ンをクリックし、移動                                                                                                    | 先の各画面で入力してく                                                                                                    | 、ださい。(移                                                                                                    | 動先で                                              |
| 入力が終わりまし<br>1 平成28年中に                                                                                                    | たら、画面下の「入力                                                                                                    | 終了(次へ)>」 ボタン                                                                                                    | をクリックしてくださ                                                                                                    | No.                                                                                                    |                                                                                                    |                                                  |
| (1) 特定口座で、                                                                                                    | 株式等の売却等又は配                                                                                                    | 。<br>当等・利子等の受領をし                                                                                                    | ましたか。 🛜                                                                                                    |                                                                                                    | du .                                                                                                    |                                                  |
| [##                                                                                                    | 中口座を問わり起                                                                                                    | (生まの市空」を訂                                                                                                    | <b>王</b> , 兆118今                                                                                                    |                                                                                                    | <ul> <li>入力済み</li> </ul>                                                                                                    | 0                                                |
| 117                                                                                                    | 定口庄 十间 取 打 帮                                                                                                    |                                                                                                    |                                                                                                    | (上場株式の配                                                                                                    | 当等:申告分<br>  はい                                                                                                    | 離課税                                              |
| (2) 特定口座以外                                                                                                    | で、 <u>配当等</u> を受領しま                                                                                                    | したか。 <mark>?</mark>                                                                                                    |                                                                                                    |                                                                                                    | 0                                                                                                    | 0                                                |
| (3) 特定口座以外                                                                                                    | ·で、 <u>利子等(申告</u> でき                                                                                                    | ないものを除きます。)                                                                                                    | を受領しましたか。                                                                                                    |                                                                                                    | 0                                                                                                    | 0                                                |
| (4) 特定口座以外                                                                                                    | で、 <u>株式等の売却等(</u>                                                                                                    | <u>※)</u> をしましたか。                                                                                                    |                                                                                                    |                                                                                                    | Õ                                                                                                    | ٥                                                |
| 2 平成27年分の                                                                                                    | 申告で、 <u>上場株式等に</u>                                                                                                    | 係る譲渡損失の金額を編                                                                                                    | り越しましたか。                                                                                                    |                                                                                                    | はい<br>③                                                                                                    | 0                                                |
|                                                                                                    | 「繰り越された                                                                                                    | 譲渡損失」を入力す                                                                                                    | -2                                                                                                    |                                                                                                    | 未入力                                                                                                    |                                                  |
|                                                                                                    |                                                                                                    |                                                                                                    |                                                                                                    |                                                                                                    |                                                                                                    |                                                  |
|                                                                                                    |                                                                                                    |                                                                                                    |                                                                                                    |                                                                                                    |                                                                                                    |                                                  |
| 7                                                                                                    | 全融・                                                                                                    | 証券税                                                                                                    | 制 (前3                                                                                                    | 年から                                                                                                    | 繰り                                                                                                    | 赲                                                |
| 7                                                                                                    | 金融・<br>さわた                                                                                                    | 証券税<br>L 提 推                                                                                                    | 制(前)                                                                                                    | 年から                                                                                                    | 繰り                                                                                                    | 赵                                                |
| <b>7</b><br>越                                                                                                    | 金融・<br>された                                                                                                    | 証券税<br>上場株                                                                                                    | 制 (前)<br>式等に                                                                                                    | 年から<br>孫る護                                                                                                    | 繰り<br>「渡り                                                                                                    | 赵員                                               |
| 7<br>越;                                                                                                    | 金融・<br>された.                                                                                                    | 証券税<br>上場株                                                                                                    | 制(前)<br>式等に                                                                                                    |                                                                                                    | 繰り<br><b> 腹渡打</b>                                                                                                    | 越員 のの のの のの のの のの のの のの のの のの のの のの のの のの        |
| 7<br>起<br>[平成27年分の)<br>回] (注) を基に<br>全額にはマイナ2                                                                                                    | 金融・<br>された。<br><sup>新得税及び復興特別</sup><br><sup>、前年から振り越さ</sup><br><sup>36</sup> 付けずに入力して                                                                                                    |                                                                                                    | 制(前)<br>式等に<br><sup>表(上場株式等に係<br/>議該損失の全額を)</sup>                                                                                                    |                                                                                                    | 繰り<br>酸波打                                                                                                    | 赵                                                |
| 7<br>2<br>2<br>2<br>2<br>2<br>2<br>2<br>2<br>2<br>2<br>3<br>2<br>3<br>2<br>3<br>2<br>3<br>2<br>3<br>2<br>3<br>2<br>3<br>2<br>3<br>3<br>3<br>3<br>3<br>3<br>3<br>3<br>3<br>3<br>3<br>3<br>3                                                                                                    | 金融・<br>された.<br><sup>新年約38</sup> 1 <sup>第年約38</sup> 1 <sup>第4</sup> 5<br><sup>56</sup> 4 <sup>1</sup> 4 <sup>5</sup> 5 <sup>3</sup> 4 <sup>1</sup> 5 <sup>3</sup> 4 <sup>1</sup> 5 <sup>3</sup> 5 <sup>3</sup> 5 <sup>3</sup> 5 <sup>3</sup> 5 <sup>3</sup> 5 <sup>3</sup> 5 <sup>3</sup> 5 <sup>3</sup> 5 <sup>3</sup> 5 <sup>3</sup>  |                                                                                                    | 制(前3<br>式等に<br><sup>表仕場株式等に係</sup><br><sup>素仕場株式等に係</sup>                                                                                                    |                                                                                                    | 繰り                                                                                                    | 越                                                |
| <b>7</b><br>越<br>(平成27年900)<br>(注)を基に<br>全額にはマイナン<br>入力例<br>1.                                                                                                    | 金融・<br>された。<br><sup>新得税及び復興特別</sup><br><sup>新年から緩り過さ</sup><br><sup>をを付けずに入力して</sup><br><sup>平成25年の譲渡</sup><br>(平成27年97年<br>平成26年の譲渡                                                                                                    |                                                                                                    | <b>討(前)</b><br>式等に<br><sup>表(上場株式等に係<br/><sup>譲渡損失の全額を)</sup></sup>                                                                                                    |                                                                                                    |                                                                                                    | し しょう しょう しょう しょう しょう しょう しょう しょう しょう しょ         |
| <b>2</b><br>(平成27年分の);<br>面](注 を基に<br>全額にはマイナジ<br>入力例<br>1.<br>2.                                                                                                    | 会融・<br>された。                                                                                                    |                                                                                                    | <b>討(前)</b><br>式等に                                                                                                    | 年から<br>係る<br>部<br>認識<br>開たの<br>開<br>論<br>調<br>で<br>開<br>の<br>開<br>に<br>通<br>の<br>開<br>に<br>通<br>の<br>調<br>で<br>調<br>の<br>開<br>に<br>通<br>手<br>の<br>開<br>に<br>通<br>手<br>の<br>開<br>に<br>通<br>手<br>の<br>開<br>に<br>通<br>手<br>の<br>開<br>に<br>通<br>手<br>の<br>開<br>に<br>通<br>手<br>の<br>開<br>に<br>通<br>手<br>の<br>開<br>に<br>通<br>手<br>の<br>開<br>に<br>通<br>目<br>の<br>開<br>に<br>通<br>目<br>の<br>開<br>に<br>通<br>目<br>の<br>開<br>に<br>通<br>目<br>の<br>開<br>に<br>通<br>目<br>の<br>開<br>に<br>通<br>目<br>の<br>開<br>に<br>通<br>目<br>の<br>開<br>に<br>通<br>目<br>の<br>開<br>に<br>通<br>目<br>一<br>の<br>開<br>に<br>通<br>目<br>一<br>の<br>開<br>に<br>通<br>目<br>一<br>の<br>開<br>に<br>一<br>四<br>目<br>二<br>通<br>目<br>一<br>の<br>目<br>二<br>画<br>目<br>二<br>画<br>目<br>一<br>の<br>目<br>二<br>画<br>目<br>一<br>の<br>目<br>一<br>二<br>の<br>目<br>一<br>一<br>の<br>目<br>一<br>の<br>目<br>一<br>一<br>の<br>目<br>一<br>一<br>の<br>目<br>一<br>一<br>の<br>目<br>一<br>一<br>の<br>目<br>一<br>一<br>の<br>目<br>一<br>の<br>目<br>一<br>一<br>の<br>目<br>一<br>一<br>の<br>目<br>一<br>一<br>の<br>目<br>一<br>一<br>の<br>目<br>一<br>一<br>の<br>目<br>一<br>一<br>の<br>目<br>一<br>一<br>の<br>目<br>一<br>一<br>の<br>目<br>一<br>一<br>の<br>目<br>一<br>一<br>の<br>日<br>一<br>の<br>一<br>の<br>日<br>一<br>の<br>一<br>の<br>一<br>一<br>の<br>一<br>の<br>一<br>の<br>一<br>一<br>一<br>一<br>の<br>一<br>一<br>一<br>の<br>一<br>一<br>の<br>一<br>の<br>一<br>の<br>一<br>一<br>一<br>の<br>一<br>の<br>一<br>一<br>一<br>一<br>一<br>一<br>一<br>一<br>一<br>一<br>一<br>一<br>一                                                                                                    |                                                                                                    | 赵                                                |
| 7<br>起:<br>(平成27年900)<br>(注) を基に<br>金額にはマイナン<br>入力例<br>1.<br>2.<br>3.                                                                                                    | <ul> <li>金融・</li> <li>された。</li> <li>新律なるれた。</li> <li>新律なるいない</li> <li>新学なるものは、</li> <li>マー成25年の譲渡<br/>(平成27年の)確<br/>(平成27年の)確</li> <li>平成25年の譲渡<br/>(平成27年の)確</li> </ul>                                                                                                    | 正券税<br>上場株<br>所得税の確定申告書付<br>た上場株式等に係る<br>てください。<br>損失の繰越額<br>定申告書付表」の②機<br>損失の繰越額<br>定申告書付表」の③機<br>損失の繰越額<br>定申告書付表」の③機                                                                                                    | <b>討(前2</b><br>式等に<br>素(上場株式等に係<br>識法描失の全額を)<br>) (注)<br>) (注)                                                                                                    | 年から<br>(係る<br>課<br>法<br>開<br>(内<br>)<br>()<br>()<br>()<br>()<br>()<br>()<br>()<br>()<br>()                                                                                                    | 繰り<br><b> (渡</b> )<br>)                                                                                                    | <u>越</u>                                         |
| 2<br>2<br>2<br>2<br>2<br>3<br>3<br>(注)<br>2<br>3<br>(注)<br>3<br>3                                                                                                    | 会 融・<br>された.<br>新律校及び復興特別<br>前年から継り越さ<br>をな付けずに入力して<br>平成25年の譲渡<br>(平成27年分「確<br>平成25年の9「確<br>平成25年の9「確<br>平成27年の9「確<br>平成27年の9「確<br>平成27年の9「確<br>平成27年の9」で<br>東広27年の91歳<br>平成27年の91歳<br>平成27年の91歳                                                                                                    | 正券税<br>上場株<br>所得税の確定申告書付<br>れた上場株式等に係る<br>くください。<br>損失の繰越額<br>定申告書付表」の②欄<br>損失の繰越額<br>定申告書付表」の③欄<br>損失の繰越額<br>定申告書付表」の③欄                                                                                                    | <ul> <li>         ・</li> <li>         ・</li></ul>                                                                                                    | 年から<br>(係る<br>部<br>定<br>(<br>(<br>)<br>(<br>)<br>)<br>)<br>(<br>)<br>)<br>)<br>(<br>)<br>)<br>)<br>(<br>)<br>)<br>)<br>(<br>)<br>)<br>)<br>(<br>)<br>)<br>)<br>(<br>)<br>)<br>)<br>(<br>)<br>)<br>)<br>)<br>)<br>)<br>)<br>)<br>)<br>)<br>)<br>)<br>)                                                                                                    |                                                                                                    | 赵<br>員 <i>学</i>                                  |
| <ol> <li>アレジェンティング</li> <li>アレジェンティング</li> <li>アレンデンティング</li> <li>アレンデンティング</li> <li>アレンデンティング     <li>アレンデンティング     <li>アレンデンティング</li> <li>アレンデンティング</li> <li>アレンデンデンデンティング     <li>アレンデンデンデンデンティング     <li>アレンデンデンデンデンデンデンデンション</li> <li>アレンデンティング     <li>アレンデンティング     <li>アレンデンデンデンデンデンデンデンシング     <li>アレンデンティング</li></li></li></li></li></li></li></li></ol>                                                                                                    | <ul> <li>会 中止・</li> <li>さ れた.</li> <li>************************************</li></ul>                                                                                                    | 正券税<br>上場株<br>所得税の確定申告書付<br>た上場株式等に係る<br>てください。<br>損失の繰越額<br>定申告書付表」の②欄<br>損失の繰越額<br>定申告書付表」の③欄<br>損失の繰越額<br>定申告書付表」の③欄<br>場次の確定申告書でにない。<br>なび復興特別所得成の意識用)」の控えなど                                                                                                    | <b>     討(前</b> 3     式等に<br>(注場株式等に係<br>選選捕失の全額を<br>(注)         (注)         (         (注)         (         (         (注)         (         (注)         (         (                                                                                                    | 年から<br>(係る語<br>る課 法損失の損益通算<br>入力します。<br>一 円 (A<br>一 円 (B<br>000,000 P<br>(C<br>きる前年から続り越さ<br>「際長となりますのでで、<br>場快式等に係る課 法<br>さい。                                                                                                    |                                                                                                    | <u></u> していた。<br>(1997)                          |
| <ol> <li>アレンジェント</li> <li>アボルズフォント</li> <li>アボルズフォント</li> <li>アボルズクリント</li> <li>(注)</li> <li>アボルボック</li> <li>アボルボック</li> <li>アメント・ション</li> <li>アメント・ション</li> <li>アメント・ション</li> <li>アメント・シック</li> <li>アメント・ション</li> <li>アメント・ジェント・ション</li> <li>アメント・ション</li> <li>アメント・ション</li></ol>                                                                                                    | 会                                                                                                    | 正券税<br>上場株<br>所得税の確定申告書付<br>れた上場株式等に係る<br>くください。<br>損失の繰越額<br>定申告書付表」の②欄<br>損失の繰越額<br>定申告書付表」の③欄<br>損失の繰越額<br>定申告書付表」の③欄<br>損失の繰越額<br>定申告書で作成す。<br>長分の確定申告書を作成す。<br>など<br>復び復興特別所得税の<br>認知」」の控えなど                                                                                                    | <ul> <li>前(前)</li> <li>式等に</li> <li>表(上場株式等に係、<br/>調波損失の金額を)</li> <li>(注)</li> <li>(注)</li> <li>(注)</li> <li>(注)</li> <li>(注)</li> <li>(注)</li> <li>(注)</li> <li>(注)</li> <li>(注)</li> <li>(注)</li> <li>(注)</li> <li>(注)</li> <li>(注)</li> <li>(注)</li> <li>(注)</li> <li>(注)</li> <li>(注)</li> <li>(注)</li> <li>(二)</li> <li>(二)<td>年から<br/>(係る語<br/>る課達損失の損益通算<br/>入力します。</td><td></td><td></td></li></ul>                                                                                                    | 年から<br>(係る語<br>る課達損失の損益通算<br>入力します。                                                                                                    |                                                                                                    |                                                  |
| <ol> <li>アレジェンクテレンクションクロンクションクロンクションクロンクションクションクションクションクションクションクションクションクションクショ</li></ol>                                                                                                    |                                                                                                    | 正券税<br>上場株<br>所得税の確定申告書付<br>れた上場株式等に係る<br>こください。<br>指先の緩越額<br>定申告書付表」の②機<br>損失の緩越額<br>定申告書付表」の③機<br>損失の緩越額<br>定申告書付表」の③機<br>損失の緩越額<br>定申告書で作成す、<br>各のの確定申告におい<br>取び復興特別所得税の<br>認識用)」の控えなど                                                                                                    | <ul> <li> <b>討(前</b>)         </li> <li>         式等に         </li> <li> <b>弐</b> </li> <li> <b>弐</b> </li> <li>         (注)         </li> <li>         (注)         </li> <li>         (二)         </li> <li>         (二)         </li> </ul>                                                                                                    | 年から<br>(係る)<br>(係る)<br>(内)<br>(本)<br>(本)<br>(本)<br>(本)<br>(本)<br>(本)<br>(本)<br>(本                                                                                                    |                                                                                                    | <b>赵</b><br>員(<br><sup>()</sup><br><sup>()</sup> |
| <ol> <li>ア酸:<br/>(平成27年分の):<br/>面) (注) を基に<br/>全額にはマイナジ<br/>入力例 1. 2. 3. (注)</li> <li>(注)</li> <li>(注)</li> </ol>                                                                                                    | 会                                                                                                    | 正券税<br>上場株<br>新得税の確定申告書付<br>れた上場株式等に係る<br>くください。<br>損失の繰越額<br>定申告書付表」の②欄<br>損失の繰越額<br>定申告書付表」の③欄<br>損失の繰越額<br>定申告書を作成す。<br>なび復興特所時報の③線網<br>」の控えなど                                                                                                    | <ul> <li> <b>1</b>(前)<br/><b>式等に</b><br/>東(上場株式等に係<br/>選選損失の金額を)<br/>(注)<br/>(注)<br/>(注)<br/>(注)<br/>(注)<br/>(注)<br/>(注)<br/>(注)<br/>(注)<br/>(注)<br/>(注)<br/>(注)<br/>(注)<br/>(注)<br/>(注)<br/>(注)<br/>(注)<br/>(注)<br/>(注)</li></ul>                                                                                                    | 年から<br>(係る)<br>(係る)<br>(係る)<br>(<br>(<br>(<br>(<br>(<br>(<br>(<br>(<br>(<br>(<br>(<br>(<br>(                                                                                                    |                                                                                                    |                                                  |
| 2<br>2<br>2<br>2<br>2<br>2<br>3<br>(注)<br>2<br>4<br>4<br>4<br>3<br>(注)<br>4<br>4<br>4<br>5<br>4<br>5<br>4<br>5<br>4<br>5<br>4<br>5<br>4<br>5<br>4<br>5<br>7<br>7                                                                                                    | <ul> <li>会 中止・</li> <li>さ れた.</li> <li>新年から省)はさ</li> <li>第年から省)はさ</li> <li>第年から省)はさ</li> <li>マモムション</li> <li>平成25年の譲渡<br/>(平成27年の)譲渡<br/>(平成27年の)譲渡<br/>(平成27年の)譲渡<br/>(平成27年の)譲渡<br/>(平成27年の)譲渡<br/>(平成27年の)1</li> <li>夏王の請求意又は<br/>(東次38年外の所得税)<br/>(第4年分の所保<br/>の上場株式等に)</li> </ul>                                                                                                    | 正券税<br>上場株<br>新得税の確定申告書付<br>れた上場株式等に係る<br>てください。<br>指失の緩越額<br>定申告書付表」の②機<br>指失の緩越額<br>定申告書付表」の③機<br>指失の線磁額<br>定申告書を作成す・<br>条び復興特別所得税の<br>認識用)」の控えなど                                                                                                    | <ul> <li> <b>討(前)</b><br/><b>式等に</b><br/><b>或に等になったい</b><br/><b>或に等になったい</b><br/><b>或に 、</b><br/><b>、</b><br/><b>、</b><br/><b>、</b><br/><b>、</b><br/><b>、</b><br/><b>、</b><br/><b>、</b><br/><b>、</b><br/><b>、</b></li></ul>                                                                                                    | 年から<br>(係る)<br>(係る)<br>(係る)<br>(本)<br>(本)<br>(本)<br>(本)<br>(本)<br>(本)<br>(本)<br>(本                                                                                                    |                                                                                                    | <b>越</b>                                         |
| 2<br>2<br>2<br>2<br>2<br>3<br>3<br>(注)     3<br>(注)     4<br>4<br>4<br>4<br>4<br>5<br>4<br>5<br>4<br>5<br>4<br>5<br>4<br>5<br>4<br>5<br>4<br>5<br>4<br>5<br>4<br>5<br>4<br>5<br>4<br>5<br>4<br>5<br>4<br>5<br>4<br>5<br>4<br>5<br>4<br>5<br>4<br>5<br>4<br>5<br>4<br>5<br>4<br>5<br>4<br>5<br>4<br>5<br>7<br>4<br>5<br>7<br>6<br>5<br>7<br>7<br>6<br>7<br>7                                                                                                    | <ul> <li>会 限止・</li> <li>さ れた.</li> <li>新学から違り起さる</li> <li>新学から違り起さる</li> <li>(平成25年の譲渡<br/>(平成27年の譲渡<br/>(平成27年の譲渡<br/>(平成27年の譲渡<br/>(平成27年の譲渡))</li> <li>(平成27年の譲渡<br/>(平成27年の譲渡))</li> <li>(平成27年の譲渡)</li> <li>(平成27年の譲渡)</li> <li>(平成27年の譲渡)</li> <li>(平成27年の1000)</li> <li>(平成27年の1000)</li> <li>(平成27年の1000)</li> <li>(平成27年の1000)</li> <li>(平成27年の1000)</li> <li>(平成27年の1000)</li> <li>(平成27年の1000)</li> <li>(平成27年の1000)</li> <li>(平成27年の1000)</li> <li>(平成27年の1000)</li> <li>(平成27年)</li> <li>(平成27年)</li> <li>(平成</li></ul> | 正券税<br>上場株<br>「#報の確定申告書付<br>れた上場株式等に係る<br>でください。<br>損失の繰越額<br>定申告書付表」の②欄<br>損失の繰越額<br>定申告書付表」の③欄<br>損失の繰越額<br>定申告書付表」の③欄<br>損失の繰越額<br>定申告書を作成す:<br>年分の確定特別所得税の<br>認識別」の控えなど<br>見税及び復興料<br>係る譲渡損失の<br>調波損失の<br>ほかの意しません。また、「                                                                                                    | <ul> <li> <b>1</b>(前)         </li> <li> <b>式等に</b> </li> <li> <b>ま</b>(上場株式等に係<br/>憲 満進兵の金額を)         </li> <li>         (注)         (注)         (         (満去面         ( 満去回         (満去回         (満去回         (満去画         (満去回         (満去回         (満去画         (満去画         (満去=         (満去画         (満去=         (満去=         (満去=         (満去=         (満去=         (満去=         (満去=         (満去=         (満去=         (         (満去=         (         (         (</li></ul>                                                                                                    | <ul> <li>中かられ</li> <li>「保る課</li> <li>「中へへのののです」</li> <li>「中へへののののです」</li> <li>「ののののののです」</li> <li>「ののののののです」</li> <li>「ののののののです」</li> <li>「ののののののです」</li> <li>「ののののののです」</li> <li>「ののののののです」</li> <li>「ののののののです」</li> <li>「ののののののです」</li> <li>「ののののののです」</li> <li>「ののののののです」</li> <li>「のののののです」</li> <li>「のののののです」</li> <li>「ののののののです」</li> <li>「ののののののです」</li> <li>「ののののののです」</li> <li>「ののののののです」</li> <li>「ののの確認知知知知知知知知知知知知知知知知知知知知知知知知知知知知知知知知知知</li></ul>                                                                                                    | 保り<br>(次度打)<br>(次度打)<br>(本)<br>(次)<br>(本)<br>(次)<br>(次)<br>(次)<br>(次)<br>(次)<br>(次)<br>(次)<br>(次                                                                                                    |                                                  |
| 2<br>2<br>2<br>2<br>2<br>2<br>3<br>(注)<br>2<br>4<br>3<br>(注)<br>3<br>(注)<br>4<br>4<br>5<br>4<br>5<br>4<br>5<br>4<br>5<br>4<br>5<br>4<br>5<br>4<br>5<br>4<br>5<br>5<br>7<br>7<br>6<br>6<br>7<br>7                                                                                                    | <ul> <li>会 限、・</li> <li>さ れた、</li> <li>5 れた、</li> <li>5 な付けずに入力して</li> <li>平成25年の譲渡<br/>(平成27年分]確</li> <li>平成25年の譲渡<br/>(平成27年分]確</li> <li>平成25年の譲渡<br/>(平成27年分]確</li> <li>平成25年の譲渡</li> <li>(平成27年の]確</li> <li>アに成2年分う確</li> <li>ア正の請求意又は、平成25<br/>(平成27年の)確</li> <li>(平成27年の)確</li> <li>(平成27年の)確</li> <li>(平成27年の)確</li> <li>(三、市区)(本)(本)(本)(本)(本)(本)(本)(本)(本)(-1)(-1)(-1)(-1)(-1)(-1)(-1)(-1)(-1)(-1</li></ul>                                                                                                    | 正券税<br>上場株<br>新得税の確定申告書付<br>れた上場株式等に係る<br>でください。<br>指失の縁越額<br>定申告書付表」の②機<br>損失の縁越額<br>定申告書付表」の③機<br>損失の縁越額<br>定申告書付表」の③機<br>指集の参議<br>が黒字のの<br>をのつて<br>たましません。また、「<br>日本のないの<br>によっ、                                                                                                    | <ul> <li> <b>1</b> (前づ</li></ul>                                                                                                    | <ul> <li>中のられ</li> <li>(係る話</li> <li>(本の時代)</li> <li>(本の時代)</li></ul> | 保り<br>(次)<br>(次)<br>(次)<br>(本)<br>(本)<br>(本)<br>(本)<br>(本)<br>(本)<br>(本)<br>(本                                                                                                    |                                                  |
| 7 記載:<br>「平成27年分のiii」<br>金額にはマイナジン<br>全額にはマイナジン<br>入力例<br>1.<br>2.<br>3.<br>(注)<br>(注)<br>(注)<br>(注)<br>(注)<br>(注)<br>(注)<br>(注)                                                                                                    | <ul> <li>会 南山・</li> <li>会 南山・</li> <li>さ れた.</li> <li>新年から違い違い</li> <li>新年から違い違い</li> <li>第年から違い違い</li> <li>マ 成 25年の譲渡<br/>(平成27年の)譲渡</li> <li>(平成26年の譲渡<br/>(平成27年の)譲渡</li> <li>平成26年の譲渡((平成27年の)</li> <li>マ 用成27年の)</li> <li>マ 用成27年の</li> <li>マ 用成24年の</li> <li>マ 市成24年の</li> <li>(平成27年の)</li> <li>(平成27年の)</li> <li>(平成27年の)</li> <li>(平成27年の)</li> <li>(平成27年の)</li> <li>(平成27年の)</li> <li>(平成27年の)</li> <li>(平成27年の)</li> <li>(平成27年の)</li> <li>(平成27年の)</li> <li>(平成27年の)</li> <li>(平成24年)</li> <li>(平成24年)</li></ul>                         | 正券税(<br>上場株)<br>新得税の確定申告書付<br>れた上場株式等に係る<br>に体さい。<br>損失の繰越額<br>定申告書付表」の②標<br>損失の繰越額<br>定申告書付表」の③標<br>損失の繰越額<br>定申告書付表」の③標<br>損失の線越額<br>定申告書を作成す:<br>年分の確定特別所得税の<br>認識用」の控えなど                                                                                                    | <ul> <li> <b>1</b>(前)         </li> <li> <b>式等に</b></li></ul>                                                                                                    | <ul> <li>中のられ</li> <li>(係る語</li> <li>(係る語</li> <li>(県る)</li> <li>(中)</li> <li>(中)</li> <li>((+</li></ul>                                                                 | 保り<br>(次度打)<br>(ス)<br>(ス)<br>(ス)<br>(ス)<br>(ス)<br>(ス)<br>(ス)<br>(ス                                                                                                    |                                                  |
| 2     武法     5     武法     5     武法     5     武法     5     武法     5     武法     武法     二     二 | <ul> <li>会 限止・</li> <li>さ れた.</li> <li>5 れた.</li> <li>5 れた.</li> <li>5 れた.</li> <li>5 な付けずに入力して、</li> <li>7 味皮25年の譲渡<br/>(平成27年分「確<br/>(平成27年分「確<br/>平成25年の)環境、</li> <li>7 味皮25年の譲渡<br/>(平成27年の)環境、</li> <li>7 味皮25年のう「確<br/>平成25年のう「確</li> <li>7 味皮27年のう「確</li> <li>7 味皮27年のう「確</li> <li>7 東成27年のう「確</li> <li>7 東京の請求意又は、</li> <li>7 東京の請求意又は、</li> <li>7 年のの記載は第</li> <li>7 年のの記載は第</li> <li>7 年のの記載は第</li> <li>7 日本</li> <li>7 年のの記載は第</li> <li>7 年のの記載は第</li> <li>7 年のの記載は第</li> <li>7 年のの記載は第</li> <li>7 年のの記載は第</li> <li>7 年のの記載は第</li> <li>7 年のの記載は第</li> <li>7 年のの記載は第</li> <li>7 年のの記載は第</li> <li>7 日本</li> <li>7 年のの記載は第</li> <li>7 年のの記載は第</li> <li>7 日本</li> <li>7 日本&lt;</li></ul>                                          | 正券税<br>上場株式等に係る<br>調味の意味にあった。「「<br>「<br>「<br>「<br>「<br>「<br>「<br>「<br>「<br>「<br>「<br>「<br>「                                                                                                    | <ul> <li> <b>1</b> (前)<sup>2</sup> </li> <li>             式等に</li> </ul> <li> <ul> <li></li></ul></li>                                                                                                    | <ul> <li>中のらう</li> <li>で、保る話</li> <li>で、保る話</li> <li>の、ののういので、</li> <li>ののの、ののの下ので、</li> <li>で、</li> <li>で、</li> <li>で、</li> <li>で、</li> <li>た、</li> <li>ののの、ののの下ので、</li> <li>で、</li> <li>た、</li> <li>ののの、ののの下ので、</li> <li>で、</li> <li>た、</li> <li>ののの、ののの下ので、</li> <li>ののの、</li> <li>のののの、</li> <li>のののの、</li> <li>のののの、</li> <li>のののののののののののののののののののののののののののののののののののの</li></ul>                                                                                                    | 繰り<br><b>取度抽</b><br>「ののでは<br>「ののでは<br>「ののです<br>「ののです<br>「ののです<br>「ののです<br>「ののです<br>「ののです<br>「ののです<br>「ののです<br>「ののです<br>「ののです<br>「ののです<br>「ののです<br>「ののです<br>「ののです<br>「ののです<br>「ののです<br>「ののです<br>「ののです<br>「ののです<br>「ののです<br>「ののです<br>「のです<br>「ののです<br>「のので<br>「ののです<br>「ののです<br>「ののです<br>「ので<br>「ののです<br>「ののです<br>「ののです<br>「ののです<br>「ののです<br>「のです<br>「ののです<br>「ののです<br>「<br>「ののです<br>「ののです<br>「ののです<br>「ののです<br>「ののです<br>「<br>「のので<br>「<br>「のので<br>「<br>「<br>「<br>「<br>「<br>「<br>「<br>「<br>「<br>「<br>「<br>「<br>「 |                                                  |
|                                                                                                    |                                                                                                    | 正券税<br>上場株式等に係る<br>調理<br>正券税<br>上場株式等に係る<br>(ください。<br>指失の緩越額<br>定申告書付表」の②機<br>指失の緩越額<br>定申告書付表」の③機<br>指失の緩越額<br>定申告書を作成す:<br>条のの確定申告書の③爆<br>指集のの機道の③機<br>特別の違えなど<br>予税及び復興特別所得税の<br>認識別」の違えなど<br>予税及び復興特別所得税の<br>認識別」の違えなど<br>予税及び復興特別所得税の<br>認識別」の違えなど<br>予税及び復興特別所得税の<br>認識別」の違えなど<br>予税及び復興特別所得税の<br>認識別」の違えなど<br>予税及び復興特別所得税の<br>認識別」の違えなど<br>予税及び復興特別所得税の<br>認識別」の違えなど<br>予税及び復興特別所得税の<br>にあった。<br>(本)の<br>(本)の<br>(本) | <ul> <li> <b>1</b> (前)<sup>2</sup> </li> <li>             式等に         </li> <li>             式等に         </li> <li>             (注)         </li> <li>             (注)         </li> <li>             (注)         </li> <li>             (注)         </li> <li>             (注)         </li> <li>             (注)         </li> </ul> <li>             State to a fill of a fill of a</li>                                                                                                    | <ul> <li>中のられていたいで、</li> <li>中のののののので、</li> <li>で、</li> <li>中のののののので、</li> <li>で、</li> <li>で、</li> <li>のののののので、</li> <li>で、</li> <li>で、</li> <li>で、</li> <li>で、</li> <li>で、</li> <li>で、</li> <li>で、</li> <li>で、</li> <li>で、</li> <li>で、</li> <li>で、</li> <li>で、</li> <li>で、</li> <li>で、</li> <li>で、</li> <li>で、</li> <li>で、</li> <li>で、</li> <li>で、</li> <li>た、</li> <li>(こ、)</li> <li>(こ、)</li></ul>                                             | 保り<br><b>取度打</b><br>「<br>した」<br>「<br>した」<br>「<br>した」<br>「<br>した」<br>「<br>した」<br>「<br>した」<br>「<br>した」<br>「<br>した」<br>「<br>した」<br>「<br>した」<br>「<br>した」<br>「<br>した」<br>「<br>した」<br>「<br>した」<br>「<br>した」<br>「<br>した」<br>「<br>した」<br>「<br>した」<br>した。<br>「<br>した」<br>した。<br>「<br>した」<br>した。<br>した。<br>した。<br>した。<br>した。<br>した。<br>した。<br>した。                                                                                                    |                                                  |
|                                                                                                    |                                                                                                    | 正券税(<br>上場株式等に係る                                                                                                    | <ul> <li>         は、一部ののでは、</li> <li>         は、</li> <li>         し、</li> <li>         し、</li> <li>         し、</li> <li>         し、</li> <li>         し、<!--</td--><td><ul> <li>中のられ</li> <li>「中ののの</li> <li>「中のの</li> <li>「中ののの</li> <li>「中のの</li> <li>「中のの</li> <li>「中のの</li> <li>「中のの</li> <li>「中のの</li> <li>「中のの</li> <li>「中のの</li> <li>「中のの</li> <li>「中のの</li> <li>「中のの</li> <li>「中の</li> <li>「中の</li> <li>「中の</li> <li>「中の</li> <li>「中の</li> <li>「中の</li> <li>「中の</li> <li>「中の</li> <li>「中の</li> <li>「中の</li> <li>「中の</li> <li>「中の</li> <li>「中の</li> <li>「中の</li> <li>「中の</li> <li>「中の</li> <li>「中の</li> <li>「中の</li> <li>「中の</li></ul></td><td>保り<br/>(決定打)<br/>(決定打)<br/>(スび繊維性)<br/>)<br/>)<br/>)<br/>)<br/>)<br/>)<br/>)<br/>)<br/>)<br/>)<br/>)<br/>)<br/>)</td><td></td></li></ul> | <ul> <li>中のられ</li> <li>「中ののの</li> <li>「中のの</li> <li>「中ののの</li> <li>「中のの</li> <li>「中のの</li> <li>「中のの</li> <li>「中のの</li> <li>「中のの</li> <li>「中のの</li> <li>「中のの</li> <li>「中のの</li> <li>「中のの</li> <li>「中のの</li> <li>「中の</li> <li>「中の</li> <li>「中の</li> <li>「中の</li> <li>「中の</li> <li>「中の</li> <li>「中の</li> <li>「中の</li> <li>「中の</li> <li>「中の</li> <li>「中の</li> <li>「中の</li> <li>「中の</li> <li>「中の</li> <li>「中の</li> <li>「中の</li> <li>「中の</li> <li>「中の</li> <li>「中の</li></ul>                                                  | 保り<br>(決定打)<br>(決定打)<br>(スび繊維性)<br>)<br>)<br>)<br>)<br>)<br>)<br>)<br>)<br>)<br>)<br>)<br>)<br>)                                                                                                    |                                                  |

●面で、配当所得の課税方法を選択します。 このボタンで課税方法(総合課税又は申告
分離課税)を選択することができます。 この事例の場合、上場株式等の配当所 得等の金額を上場株式等に係る譲渡損失
の金額と損益通算しますので、申告分離課 税を選択します。「申告分離課税を選択す
る。」を選択し、入力終了(次へ)>をクリッ クしてください。 上場株式等に係る譲渡損失の金額の繰り越しに れた譲渡損失」を入力するをクリックします。 特定口座に関して「入力済み」となってい

特定口座に関して **入力済み**」となってい ることを確認した後、その他の質問について、 順番に回答(「はい」又は「いいえ」を選択) してください。

この事例では、前年から繰り越された上場 株式等に係る譲渡損失の金額を申告しますの で、「2 平成27年分の申告で、上場株式等 に係る譲渡損失の金額を繰り越しましたか。」 の「はい」を選択した後、表示される「繰り 越された譲渡損失」を入力する をクリック します。

<mark>ミれた損失額)</mark>画面で、「前年から繰り の金額」を入力します。

| A、B、C欄は、「平成27年分の所得税及び                                                                            |  |  |  |  |  |  |
|--------------------------------------------------------------------------------------------------|--|--|--|--|--|--|
| <mark>復興特別所得税の確定申告書付表」(控</mark> )を基                                                              |  |  |  |  |  |  |
| に、前年から繰り越された上場株式等に係る                                                                             |  |  |  |  |  |  |
| 譲渡損失の金額がある場合に入力します。                                                                              |  |  |  |  |  |  |
| ④欄   平成25年分の譲渡損失の繰越額                                                                             |  |  |  |  |  |  |
| ←付表の⑦欄の金額                                                                                        |  |  |  |  |  |  |
| ■欄 平成26年分の譲渡損失の繰越額                                                                               |  |  |  |  |  |  |
| ←付表の⑧欄の金額                                                                                        |  |  |  |  |  |  |
| ◎欄 平成27年分の譲渡損失の繰越額                                                                               |  |  |  |  |  |  |
| ←付表の⑤欄の金額                                                                                        |  |  |  |  |  |  |
| この車例の場合 亚成97年公の上掲株式笑                                                                             |  |  |  |  |  |  |
| この事例の場合、十成27年月の工場体以守                                                                             |  |  |  |  |  |  |
| 「 に 係 7 藩 演 铝 生 の 合 痴 が 苛 年 か 亡 婦 b 封 × わ                                                        |  |  |  |  |  |  |
| に係る譲渡損失の金額が前年から繰り越され<br>ていますので、「平式27年分の所得税乃び復                                                    |  |  |  |  |  |  |
| に係る譲渡損失の金額が前年から繰り越されていますので、「平成27年分の所得税及び復<br>開始別正得税の確定中生ませま」(物)「一回の①                             |  |  |  |  |  |  |
| に係る譲渡損失の金額が前年から繰り越され<br>ていますので、「平成27年分の所得税及び復<br>興特別所得税の確定申告書付表」(控)1面の⑤<br>切の分類なの期にまれ」、またなて(たへ)  |  |  |  |  |  |  |
| に係る譲渡損失の金額が前年から繰り越され<br>ていますので、「平成27年分の所得税及び復<br>興特別所得税の確定申告書付表」(控)1面の⑤<br>欄の金額を⑥欄に入力し、入力終了(次へ)> |  |  |  |  |  |  |

事 例 6

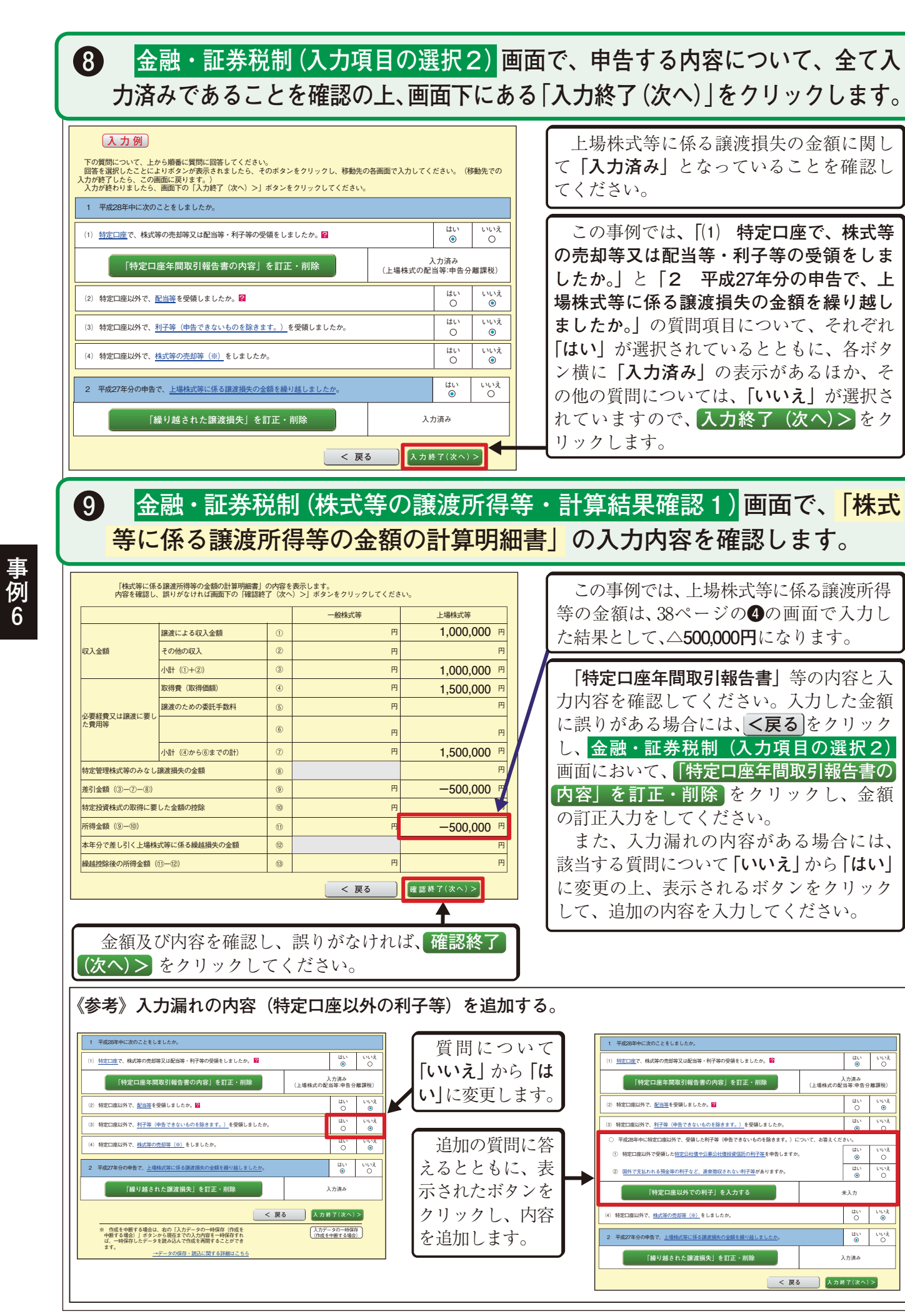

# 場株式等に係る譲渡損失の損益通算及び繰越控除用)の入力内容を確認します。

| 本年分の上場株式等に係る譲渡損失の金額及び分離課税配当所得等金額の計算                                        |                                                        |                                              |            |          |                            |
|----------------------------------------------------------------------------|--------------------------------------------------------|----------------------------------------------|------------|----------|----------------------------|
| 上場株式等に係る譲渡所得等の金額<br>(「株式等に係る譲渡所得等の金額の計算明細書」の 1 面の「上場株式等」の①欄の金額)            |                                                        |                                              |            |          | 50                         |
| 上場株式等に係る譲渡損失の金額<br>(「株式等に係る譲渡所得等の金額の計算明細書」の1面の「上場株式等」の⑨欄の金額)               |                                                        |                                              |            |          | 50                         |
| 本年分の <mark>周益通算</mark> 前の上場株式等に係る譲渡損失の全額<br>(①欄の全額と②欄の全額のうち、いずれか少ない方の全額) ③ |                                                        |                                              |            |          | 50                         |
| 本年分の <u>損益通</u> 算                                                          | 前の分離課税配当所得等金額                                          |                                              | 4          |          | 20                         |
| 本年分の <u>損益通</u> 算<br>(③欄の金額≦④                                              | -<br>後の上場株式等に係る譲渡損失<br>診欄の金額の場合、0円)                    | の金額 (③一④)                                    | (5)        |          | 30                         |
| 本年分の <u>損益通</u> 算<br>(③欄の金額≧④                                              | ■後の分離課税配当所得等金額(<br>◎欄の金額の場合、 0 円)                      | (4-3)                                        | 6          |          |                            |
| 翌年以後に繰り                                                                    | 越される上場株式等に係る譲渡排                                        | 員失の金額の計算                                     |            |          |                            |
| 譲渡損失の<br>生じた年分                                                             | 前年から繰り越された<br>上場株式等に係る<br>譲渡損失の金額                      | 本年分で差し引く上場株式等に係る<br>譲渡損失の金額                  |            |          | 本年分で差し<br>できなかった上<br>係る譲渡損 |
| 本年の                                                                        | (A)<br>[7]                                             | (D) (上場株式等に係る譲渡所得等の金額から差し引く部分)               | F          | Э        |                            |
| 3年前分<br>(平成25年分)                                                           |                                                        | (E) (分離課税配当所得等金額から差し引く部分)                    | F          | Э        |                            |
| 本年の                                                                        | (B)<br>PJ.                                             | (F) (上場株式等に係る譲渡所得等の金額から差し引く部分)               | F          | <b>Э</b> | ⑦ ⟨(B)-(F)-(G)             |
| 2 年前分<br>(平成26年分)                                                          |                                                        | (G) (分離課税配当所得等金額から差し引く部分)                    | F          | Э        |                            |
| 本年の                                                                        | (C)<br>1,000,000 円                                     | (H) (上場株式等に係る譲渡所得等の金額から差し引く部分)               | <b>0</b> F | ŋ (      | 8 ((C)-(H)-(I)<br>1 00     |
| 前年7〕<br>(平成27年分)                                                           |                                                        | <ul> <li>(1)(分離課税配当所得等金額から差し引く部分)</li> </ul> | <b>0</b> F | Э        | 1,00                       |
| 本年分で上場株式<br>の金額から差し引<br>譲渡損失の金額の                                           | ∜等に係る譲渡所得等<br> く上場株式等に係る<br>)合計額〈(D)+(F)+(H)〉          | ۲                                            | <b>0</b> F | Э        |                            |
| 本年分で分離課税<br>差し引く上場株式<br>金額の合計額〈(E                                          | 紀当所得等金額から<br>(等に係る譲渡所得の<br>E)+(G)+(I)〉                 | 10                                           | 0 F        | Э        |                            |
|                                                                            | 翌年以後に繰り越される。<br>(③                                     |                                              |            | 1        | 1,30                       |
| 前年から繰り越る                                                                   | された上場株式等に係る譲渡損失                                        | この金額を控除した後の本年分の分離課税配当所得等                     | 宇金額        | の言       | <u>†算</u>                  |
| 前年から繰り越さ<br>頃(⑥一⑪)                                                         | 平から繰り越された上場株式等に係る譲渡損失の金額を控除した後の本年分の分離課税配当所得等金<br>(⑥-③) |                                              |            |          |                            |
|                                                                            |                                                        |                                              |            |          |                            |
|                                                                            |                                                        | < 戻る                                         |            | 確目       | 認終了(次へ)                    |

## 収入金額・所得金額入力画面で、株式等の譲渡所得等及び上場株式等 に係る配当所得等の入力内容を確認します。

| 分離課税の所得                                                  |               |            |                                     |  |  |  |
|----------------------------------------------------------|---------------|------------|-------------------------------------|--|--|--|
| 所得の種類                                                    | 入力・訂正<br>内容確認 | 入力<br>有無   | 入力内容から計算した所得金<br>( 2 から表示金額の説明を確認でき |  |  |  |
| 土地建物等の譲渡所得 <mark>?</mark>                                | 入力する          |            |                                     |  |  |  |
| 株式等の譲渡所得等 🙎                                              | 訂正·内容確認       | $\bigcirc$ | 上場株式等 △300,0                        |  |  |  |
| 上場株式等に係る配当所得等 <table-cell></table-cell>                  | 訂正·内容確認       | Ð          |                                     |  |  |  |
| 先物取引に係る雑所得等 <mark>?</mark>                               | 入力する          |            |                                     |  |  |  |
| 退職所得 ?                                                   | 入力する          |            |                                     |  |  |  |
| 決算書・収支内訳書作成コーナーへ ※ 決算書・収支内訳書を作成開始・再<br>訂正する方はこちらをクリックしてく | く 戻る 入力終      |            |                                     |  |  |  |
|                                                          |               |            |                                     |  |  |  |

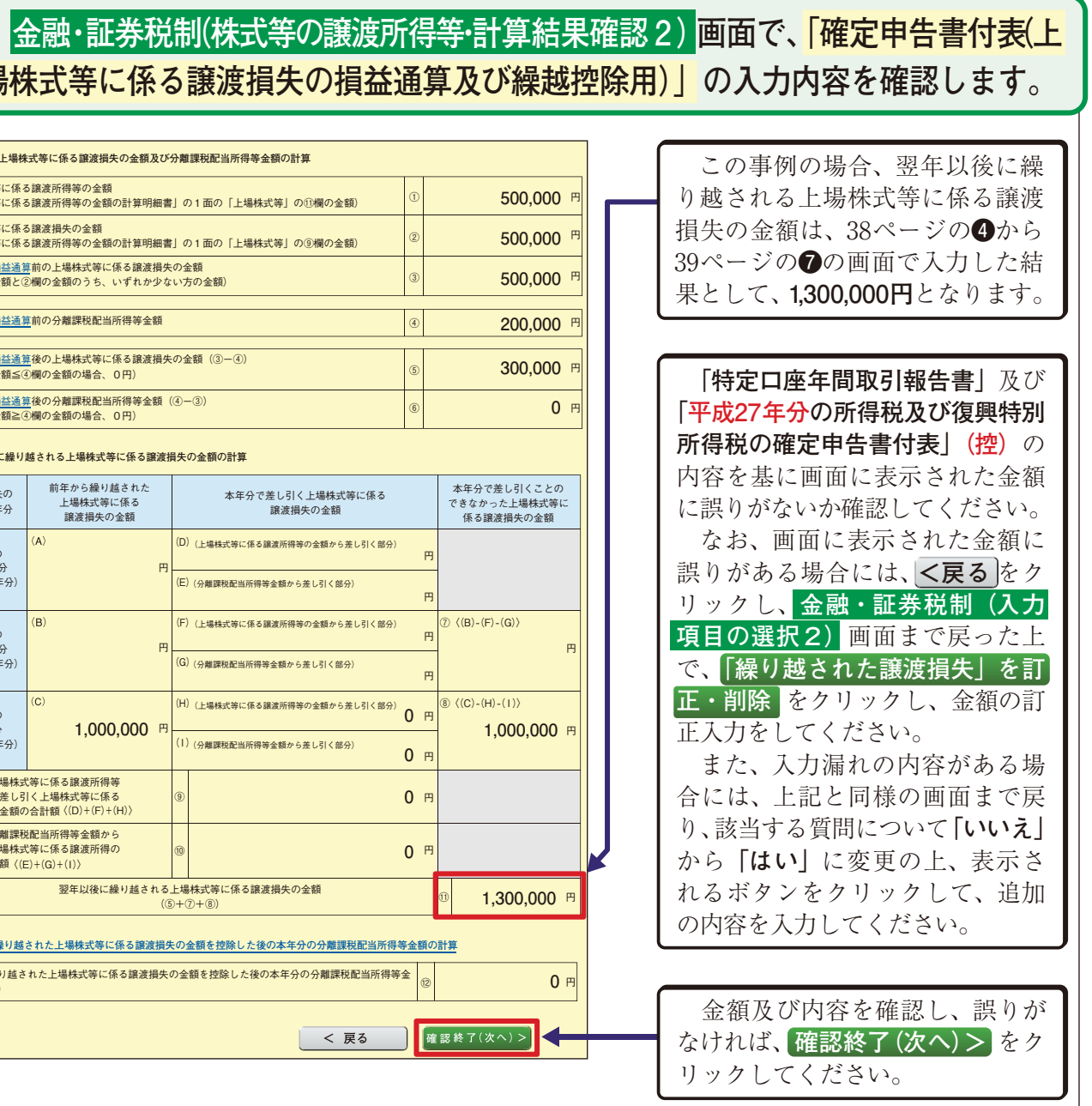

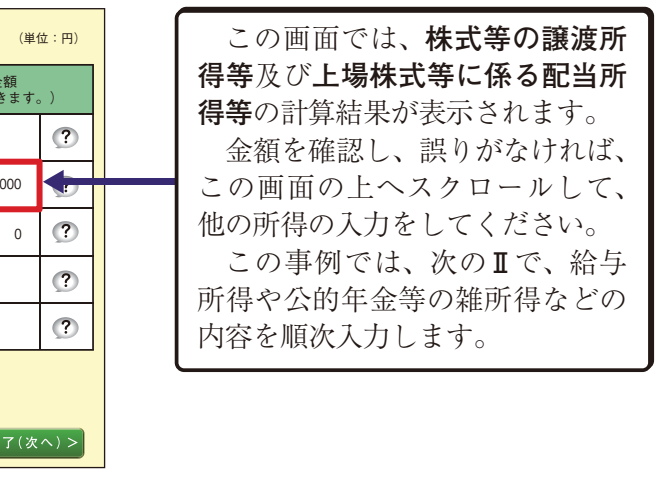

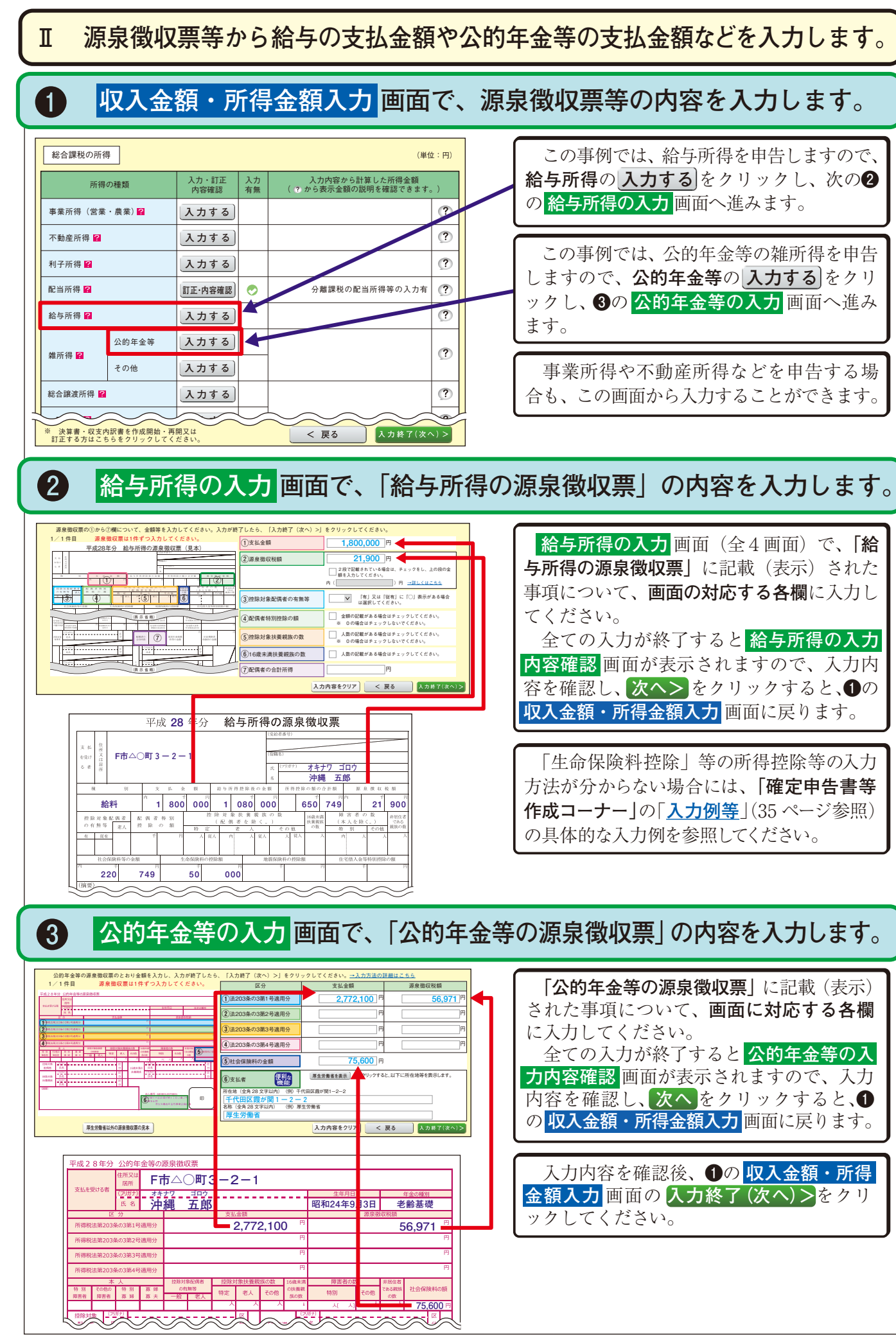

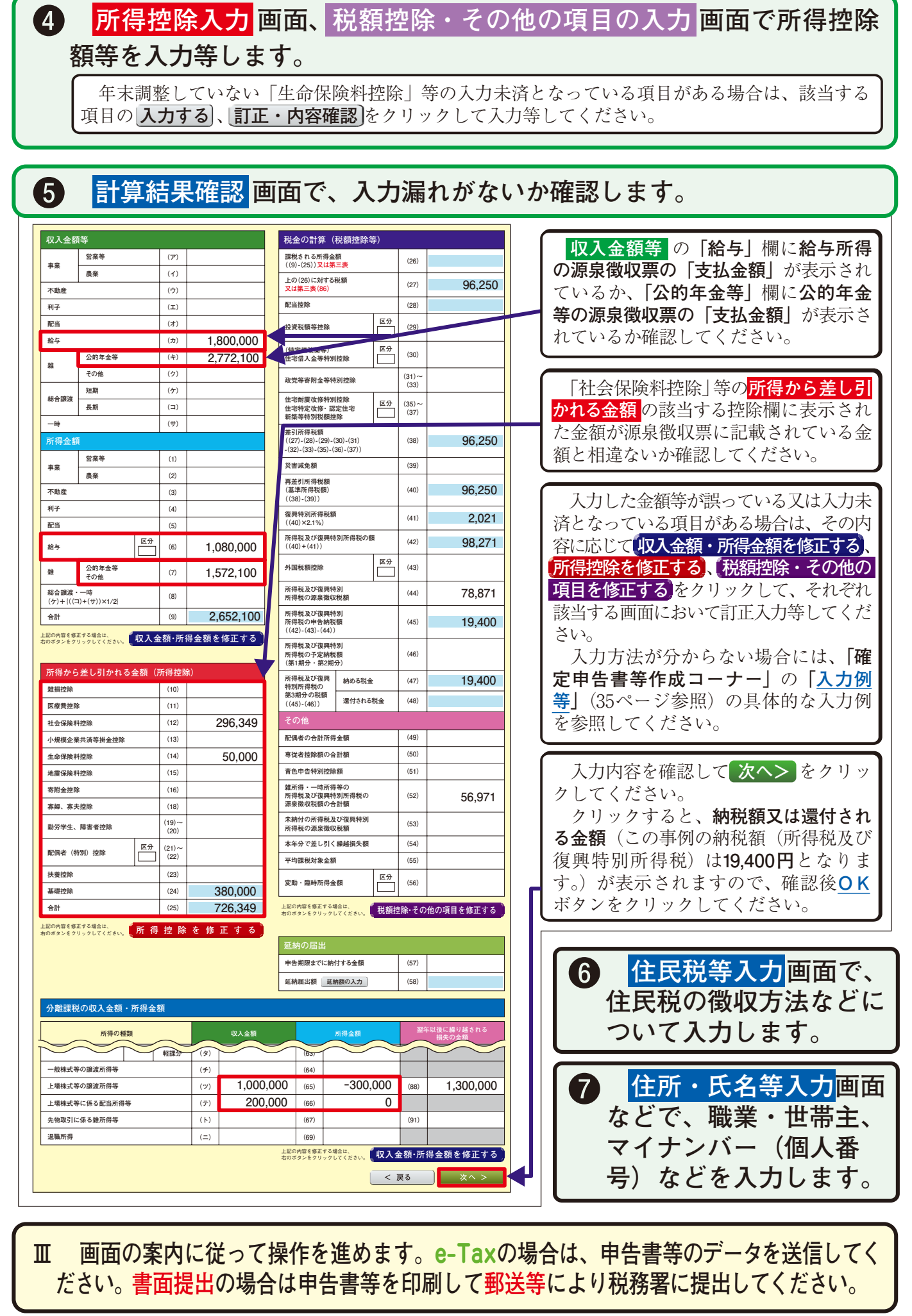

事例 6